## Ako vytvoriť triedu a naplánovať jej prvý test

- 1. Prihláste sa do svojho osobného profilu učiteľa. Ak ešte nemáte účet, pozrite sa na návod "Ako na registráciu učiteľa".
- 2. Kliknite na tlačidlo "Naplánovať test".

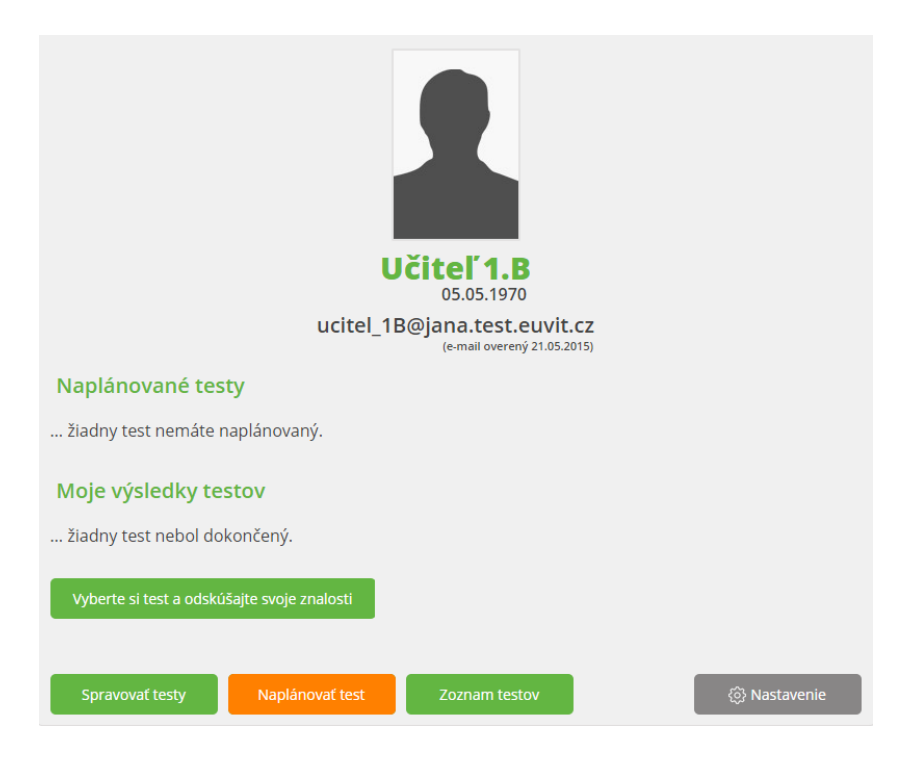

 Zobrazí sa vám zoznam plánov, kde však na začiatku žiadny plán ešte nemáte. A ak ste si ešte ani nezaložili triedu, pre ktorú chcete testy plánovať, tak toto musíte urobiť ako prvý krok. Kliknite teda na tlačidlo "Zoznam tried".

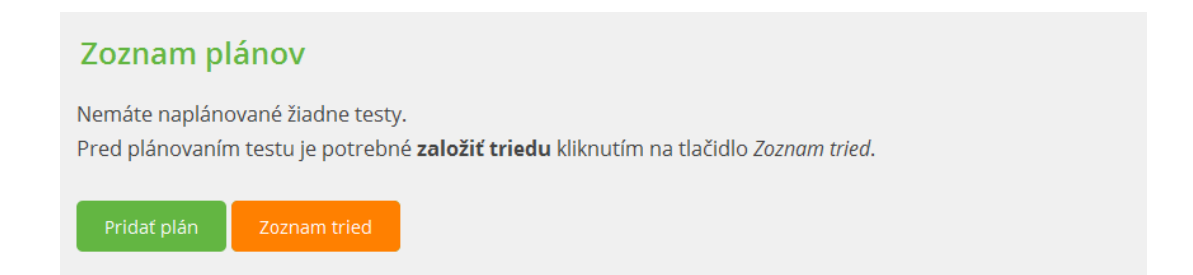

4. Zobrazí sa zoznam tried, ktorý je zatiaľ prázdny. Kliknite teda na tlačidlo "Založiť triedu".

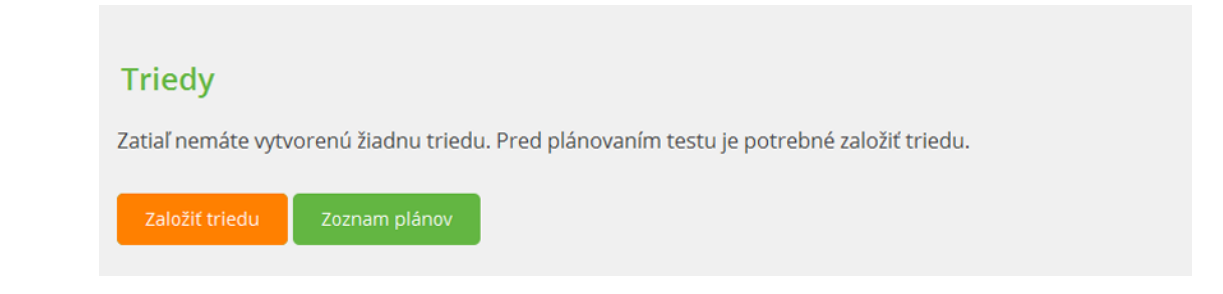

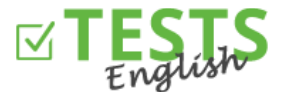

Vyplňte údaje o triede. Povinné údaje sú "Názov triedy" a "Kód triedy", ktorý slúži ako unikátny identifikátor.
"Povolená" slúži na nastavenie toho, či je daná trieda aktuálna, alebo ju napríklad už neučíte, či sa jedná o vlaňajší ročník. Následne kliknite na tlačidlo "Uložiť a pridať žiakov".

| Zalo        | ožiť tri                     |                        |           |  |  |  |  |
|-------------|------------------------------|------------------------|-----------|--|--|--|--|
| Názo        | v triedy                     |                        |           |  |  |  |  |
| Kód ti      | iedy:                        | LUUJABU                | Vygeneruj |  |  |  |  |
| Iný n       | ázov                         |                        |           |  |  |  |  |
| Ročn        | ík                           |                        |           |  |  |  |  |
| Názo        | v školy                      |                        |           |  |  |  |  |
| V Pov       | Yovolená (trieda je aktívna) |                        |           |  |  |  |  |
| Uložiť a sp | oäť                          | Uložiť a pridať žiakov | Späť      |  |  |  |  |

6. Kliknite na tlačidlo "Pridať žiaka".

| Výsledkyž                                | źiakov                              |               |
|------------------------------------------|-------------------------------------|---------------|
| Trieda: <b>Gymná:</b><br>Nie sú priraden | z <b>ium 1.B</b><br>í žiadni žiaci. |               |
| Pridať žiaka                             | Zoznam tried                        | Zoznam plánov |

7. Ak má už žiak účet vytvorený, tak stačí zadať iba jeho e-mailovú adresu. Ak však konto nemá, tak je potrebné vyplniť aj meno a priezvisko. Dátum narodenia nie je povinné.

V prípade, že žiak účet vytvorený nemal, tak mu príde e-mail s oznámením, že bol zaradený do vašej triedy a bude vyzvaný na dokončenie registrácie - potvrdenie e-mailovej adresy a nastavenie prístupového hesla k jeho účtu.

| Vytv             | oriť žiaka                              |                       |
|------------------|-----------------------------------------|-----------------------|
| Meno             | a priezvisko                            |                       |
| ziak_1<br>E-MAIL | B@jana.test.euvit.cz                    |                       |
| Dátun            | n narodenia                             |                       |
| Ak má ž          | iak účet už vytvorený, stačí zadať jeho | o e-mailovú adresu.   |
| Uložiť           | Uložiť a vytvoriť ďalšieho žiaka        | Späť na zoznam triedy |

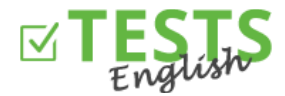

 Kliknite na tlačidlo "Uložiť a vytvoriť ďalšieho žiaka". Ako náhle budú v triede všetci vaši žiaci, tak kliknite na "Uložiť" a skontrolujte si zoznam žiakov v danej triede.

Tip: Pridajte do triedy aj seba a testujte sa zároveň so svojimi žiakmi.

| Zoznam žiakov                |                 |              |               |                 |
|------------------------------|-----------------|--------------|---------------|-----------------|
| Trieda: Gymnázium 1.B        |                 |              |               |                 |
| E-mail                       | Meno            |              | Je v triede   |                 |
| ziak_1B@jana.test.euvit.cz   | Žiak 1.B        |              | $\checkmark$  | <u>Odhlásiť</u> |
| petra8@euvit.cz              | Petra Test      |              | $\checkmark$  | <u>Odhlásiť</u> |
| petra3@euvit.cz              | Petra Žvátorová |              | ×             | <u>Odhlásiť</u> |
| Pridať žiaka Naplánovať test | Zoznam plánov   | Zoznam tried | Výsledky žiak | ον              |

9. Naplánujte prvý test - vyplňte potrebné údaje. Ak chcete rovno poslať pozvánky žiakom, tak zaškrtnite možnosť "Zverejniť plán". Následne sa vám zobrazí tlačidlo pre rozoslanie pozvánok žiakom e-mailom a plán už nebude možné zmazať ani editovať. Môžete však kliknúť iba na tlačidlo "Vytvoriť" a pozvánku poslať až neskôr priamo zo zoznamu testov kliknutím na obálku pri príslušnom pláne. Ak použijete tlačidlo "Späť na zoznam plánov", tak sa daný plán neuloží.

Ak možnosť "Zverejniť plán" nezaškrtnete, tak sa plán iba uloží a bude čakať, až ho zverejníte a pošlite pozvánku žiakom. V tejto fáze ešte možno plán editovať alebo zmazať.

Po zaslaní pozvánky žiakom príde na zadaný e-mail oznámenie o pláne. Po skončení časového limitu už nebude možné ich výsledky z testu pripísať k danému plánu.

| Vytvoren                       | ie plánu                                               |                                                                             |            |
|--------------------------------|--------------------------------------------------------|-----------------------------------------------------------------------------|------------|
| Pre triedu                     | Gymnázium 1.B (3 žiaci                                 | )                                                                           | ۲          |
| Pre test                       | English Level Test, 50 of                              | tázok, 45 min (BASICSEL)                                                    | ¥          |
| nevratná)                      | uvidia ho žiaci a je mož                               | né zaslať pozvánku e-mailom, akcia je                                       |            |
| 🗹 Povoliť žiakor               | n zobrazenie výsledkov po                              | ukončení testovania                                                         |            |
| Spustiť od                     | 21.05.2015 14:22                                       |                                                                             |            |
| Spustiť do                     | 28.05.2015 23:59                                       | <u>ešte dnes do zajtra za dva dni do týžo</u>                               | <u>lňa</u> |
| Zdravím všetk<br>Máte na to pr | ých študentov, tu máte pr<br>esne týždeň. Na neskoršie | vý test. Som zvedavá na vaše výsledky.<br>reklamácie nebude braný ohľad :-) | ▲<br>▼<br> |
| Vytvoriť Sp                    | äť na zoznam plánov                                    |                                                                             |            |

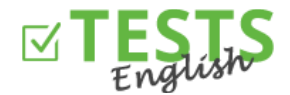

10. Teraz už v zozname plánov vidíte svoj naplánovaný test pre vybranú triedu.

| Zoznam plánov                |                          |                   |                |              |                 |           |
|------------------------------|--------------------------|-------------------|----------------|--------------|-----------------|-----------|
| Vytvorené Test               | Trieda                   | Zobraziť výsledky | Začiatok testu | Koniec testu | Prístupové kódy |           |
| 21.5.2015 English Level Test | <u>Gymnázium 1.B (3)</u> | $\checkmark$      | 21.5.2015      | 28.5.2015    | PDF             | $\bowtie$ |
| Pridať plán Zoznam tried     |                          |                   |                |              |                 |           |

11. Kliknite na tlačidlo "Zoznam tried". Následne sa môžete pozrieť na zoznam plánov danej triedy, zoznam žiakov v triede, či výsledky z jednotlivých testov.

| Triedy         |             |                      |              |               |                      |                        |                 |
|----------------|-------------|----------------------|--------------|---------------|----------------------|------------------------|-----------------|
| Trieda         | Ročník      | Názov školy          | Povolená     | Plány         | Žiaci                | Výsledky               |                 |
| Gymnázium 1.B  | 2014/2015   | Gymnázium Bratislava | $\checkmark$ | Zoznam plánov | <u>Zoznam žiakov</u> | <u>Výsledky žiakov</u> | <u>Editovať</u> |
| Založiť triedu | Zoznam plár | πον                  |              |               |                      |                        |                 |

- 12. Teraz už je len na vás, aké testy svojim žiakom naplánujete a potom už na nich, akých dosiahnu výsledkov.
- 13. Pre zobrazenie vášho profilu použite odkaz s vaším menom, ktorý sa nachádza vedľa vašej profilové fotografie. Ďalej môžete využiť odkazov v pravom hornom rohu "Zoznam testov" (domovská stránka so zoznamom všetkých dostupných testov), "Výsledky mojich testov" (váš osobný profil s výsledkami vami vykonaných testov), "Plánovanie testovania žiakov" (plánovanie testov jednotlivým triedam), "Správa mnou vytvorených testov" (agenda pre tvorenie a správu vlastných testov). Na domovskú stránku sa tiež dostanete kliknutím na logo portáli *English Tests*.

Návody pre ďalšie akcie nájdete v návodoch zameraných na tieto oblasti.

P. S. Ak by ste mali akékoľvek dotazy, pripomienky alebo nápady na vylepšenie, tak nás neváhajte kontaktovať na telefónnom čísle +420 270 005 525 alebo e-mailovej adrese <u>info@english-test-online.com</u>.